## INSTRUKCJA PRZEPROWADZANIA OBRON DYPLOMOWYCH NA PLATFORMIE TEAMS

1. Promotor pracy dyplomowej tworzy nowy zespół (najwygodniej wybrać kategorię zespołu "inne") na platformie MS Teams.

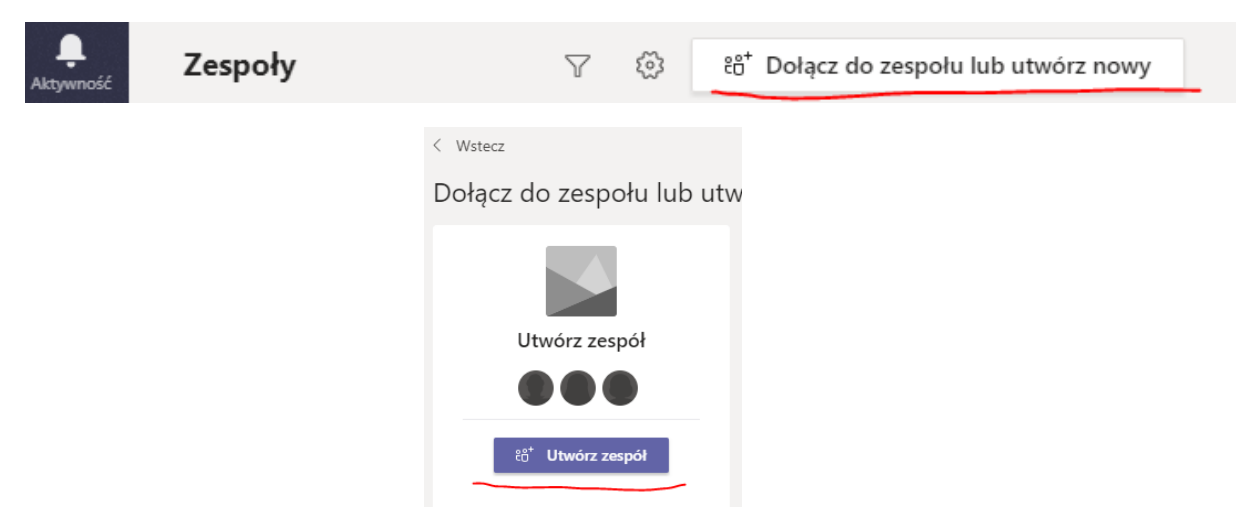

2. Podczas zakładania zespołu należy pozostawić domyślne ustawienia prywatności (zaleca się nic nie ruszać;).

| Tworzenie zespołu                                                                             |                 |               |
|-----------------------------------------------------------------------------------------------|-----------------|---------------|
| Nauczyciele lub uczniowie mogą tworzyć zespoły w celu współpracy<br>projektem lub działaniem. | nad dowolnym ws | pólnym celem, |
| Nazwa zespołu                                                                                 |                 |               |
| dr Jan Kowalski obrony dyplomowe                                                              |                 | $\odot$       |
| Opis                                                                                          |                 |               |
|                                                                                               |                 |               |
| Prywatność                                                                                    |                 |               |
| Prywatny — tylko właściciele zespołu mogą dodawać członków                                    |                 | $\sim$        |
|                                                                                               |                 |               |
| Utwórz zespół przy użyciu istniejącego zespołu jako szablonu                                  |                 |               |
|                                                                                               | Anuluj          | Dalej         |

3. Promotor pracy dodaje do zespołu recenzenta oraz przewodniczącego komisji obrony dyplomowej. Promotor może od razu dodać wszystkich recenzentów i przewodniczących, z którymi będzie przeprowadzał obrony.

| ЈК                          |         |                         |
|-----------------------------|---------|-------------------------|
| dr Jan Kowalski obrony dypl |         |                         |
| Ogólny                      | త       | Zarządzanie zespołem    |
| 5 ,                         | Ē       | Dodaj kanał             |
|                             | ot<br>O | Dodaj członka           |
|                             | S.      | Opuść zespół            |
|                             | Ø       | Edytuj zespół           |
|                             | ୍ଦ      | Pobierz link do zespołu |
|                             | 0       | Zarządzanie tagami      |
|                             | Û       | Usuń zespół             |

4. W umówionym terminie obrony, promotor pracy inicjuje połączenie wideo, do którego powinni dołączyć pozostali członkowie komisji.

Rozpocznij konwersację. Wpisz @, aby dodać wzmiankę o kimś. Az 🖉 😳 💷 📴 🖸 玲 🏾 •••

5. Po rozpoczęciu połączenia, promotor zaprasza do wideokonferencji studenta (dolne menu -> pokaż uczestników -> zaproś). Ważne – student <u>nie powinien być zaproszony do zespołu</u>, powinien tylko uczestniczyć w

| 01:02 | Z   | Ŷ       | Ţ   | ••• | ¢ | Ę | දීර | ^ |  |
|-------|-----|---------|-----|-----|---|---|-----|---|--|
|       | Oso | by      |     |     |   | × | ×   |   |  |
|       | Zaj | proś ko | goś |     |   |   | Q   |   |  |

rozmowie.

6. Po skutecznym nawiązaniu połączenia, promotor pracy rozpoczyna nagrywanie, które trwa przez całą jawną część obrony pracy dyplomowej.

| Pokaż ustawienia urządzenia                                                         |  |
|-------------------------------------------------------------------------------------|--|
| <ol> <li>Okienko informacyjne jest wyłączone zgodnie z zasadami</li> </ol>          |  |
| ロ Otwórz tryb pełnoekranowy                                                         |  |
| 🛎 Pokaż efekty tła                                                                  |  |
| CI Włącz napisy na żywo (wersja Preview, tylko język angielski (Stany Zjednoczone)) |  |
| 👯 Klawiatura                                                                        |  |
| O Rozpocznij nagrywanie                                                             |  |
| へ Zakończ spotkanie                                                                 |  |
| 🔀 Wyłącz przychodzące wideo                                                         |  |
| 01:58 🛋 🌵 🗗 🚥 🖱 🕿 😤 👝                                                               |  |

7. Promotor prosi studenta, o potwierdzenie, oświadczenia.

Treść oświadczenia studenta:

"Oświadczam, że mam niezakłócony dostęp do urządzeń i narzędzi, z wykorzystaniem których przeprowadzany jest niniejszy egzamin dyplomowy. Ponadto podczas egzaminu nie będę korzystać z pomocy osób trzecich lub z niedozwolonych dodatkowych materiałów; w pomieszczeniu, w którym przebywam, nie ma i nie będzie innych osób i są zapewnione warunki do niezakłóconego przebiegu egzaminy dyplomowego".

8. Po zakończeniu jawnej części obrony, promotor prosi studenta o opuszczenie rozmowy oraz kończy nagrywanie.

- 9. Komisja przeprowadza niejawną część obrony <u>bez obecności studenta w rozmowie</u> oraz z wyłączonym nagrywaniem.
- 10. Po zakończeniu niejawnej części obrony, promotor ponownie zaprasza studenta do rozmowy. Następuje ogłoszenie wyników obrony oraz jej oficjalne zakończenie. Po zakończeniu obrony, student opuszcza rozmowę.
- 11. Jeżeli w danym dniu zaplanowane jest więcej obron, promotor zaprasza do zespołu kolejnego studenta (pkt. 5). Jeżeli zmienia się recenzent lub przewodniczący komisji, skład zespołu należy stosownie zmienić, zapraszając do rozmowy kolejnych jej uczestników.